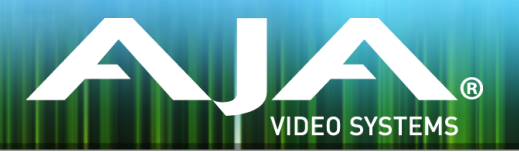

# AJA HDR Image Analyzer ソフトウェアインストー

#### Release Notes: 2018 Release Build 39212

## 全般

ラー

このソフトウェアは、AJA HDR Image Analyzer の初回リリースバージョンです。

## 使用上の注記

- ・ご使用時には、別途キーボード、マウスおよびディスプレイが必要です。最適な結果を得るために、 UltraHD 対応の Display Port モニターのご使用をお勧めします。
- ・HDR Analyzer 搭載グラフィックカードの Display Port はお好きなポートをご使用頂けます。

#### ソフトウェア再インストール時の配慮事項

- ・HDR Image Analyzer v1.0 ソフトウェアは工場にてインストールされているので再インストールの必要は ないですが、以下の事項は今後のソフトウェアリリース時や AJA サポートから再インストールが必要だと 勧められた際のために、予備的なガイドとして記載されています。
- ・AJA HDR Image Analyzer は、工場出荷時にはその時点での最新版のソフトウェアがインストールされた 状態で出荷されます。
- ・最新版のソフトウェアは、以下の AJA Web サイトから入手可能です: https://www.aja-jp.com/downloads/category/111-hdr-img-analyz
- ・HDR Image Analyzer ソフトウェアのアップデート手順は以下の通りです:
  - 上記の URL より最新版ソフトウェアの zip ファイルをダウンロードし、解凍ソフトを使って解凍して ください。解凍後、フォルダ内の .ajas ファイルを USB スティックメモリにコピーしてください。
  - 2. USB スティックメモリを HDR Image Analyzer 筐体背面にある USB ポートに挿してください。
  - 3. HDR Image Analyzer のメニューで Help > Update Analyzer をクリックしてください。
  - 4. USB スティックメモリ内の .ajas ファイルを選択し、"Select File" をクリックしてください。
  - 5. ソフトウェアのインストールが開始され、インストールが完了すると "Preparation Complete, please restart Analyzer" というメッセージが表示されます。
  - 6. Analyzer > Application Restart メニューをクリックし再起動を行うと、アップデートが完了します。